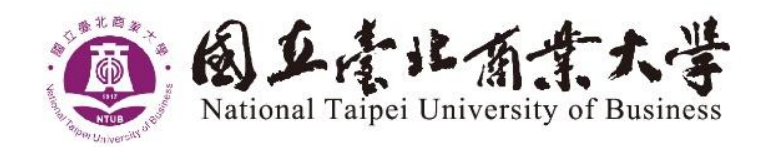

# 網路報名系統作業 流程與注意事項

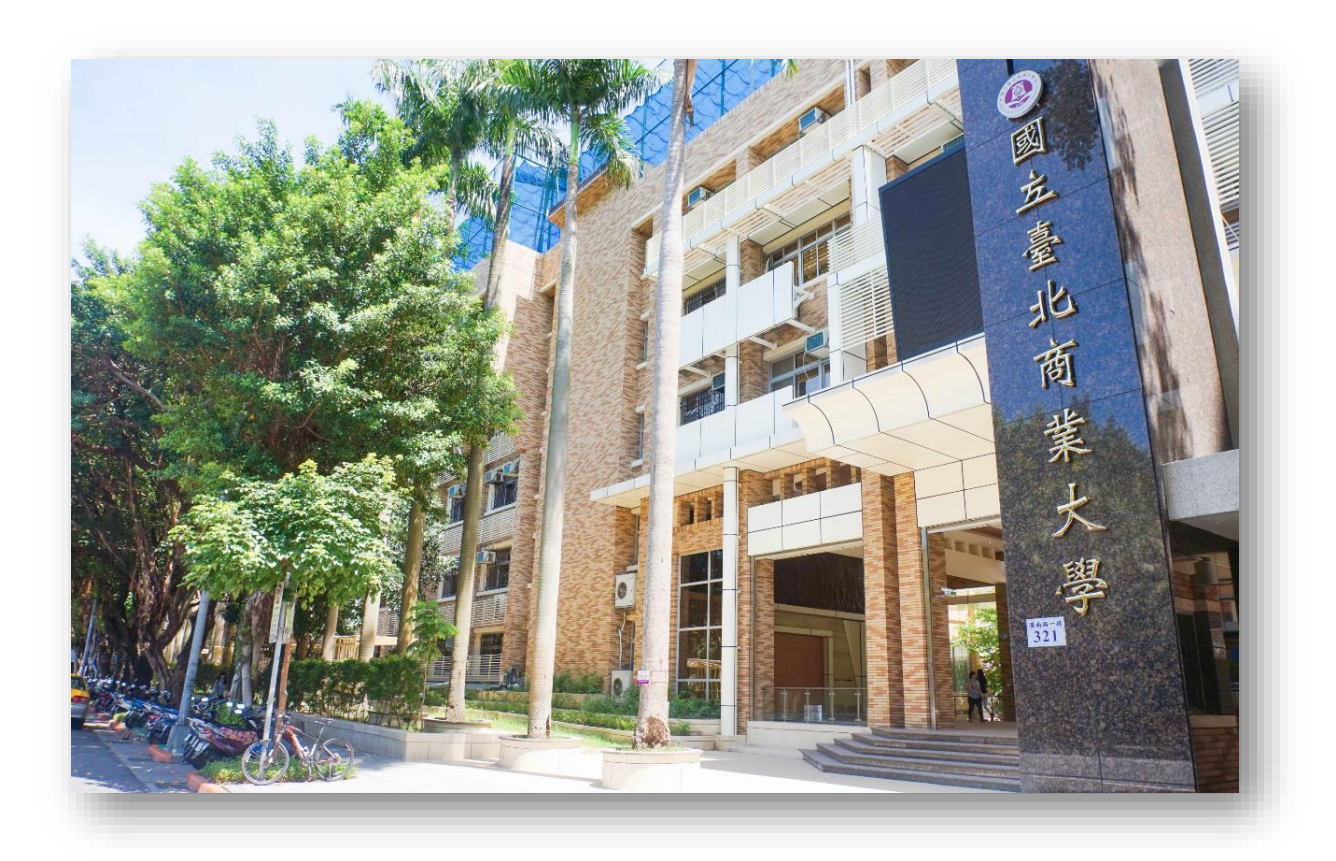

100台北市中正區濟南路一段321號 No.321, Sec. 1, Jinan Rd., Zhongzheng District, Taipei City 100, Taiwan (R.O.C.) 324桃園市平鎮區福龍路一段100號 No.100,Sec. 1, Fulong Rd.,Pingzhen Dist,Taoyuan City 324,Taiwan(R.O.C)

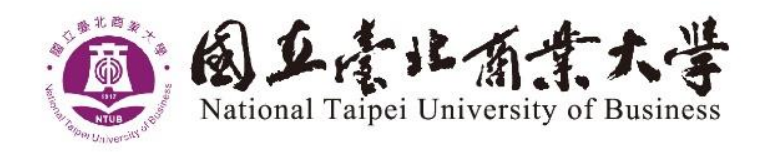

# 目

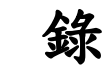

| 網路報名系統作業流程與注意事項 | 1  |
|-----------------|----|
| 進入系統            | 2  |
| 建立報名資料          | 4  |
| 上傳報名資料          | 5  |
| 上傳書審資料          | 6  |
| 繳費單列印           | 9  |
| 准考證列印           | 10 |
| 成績複查列印          | 11 |
| 審查狀況            | 11 |

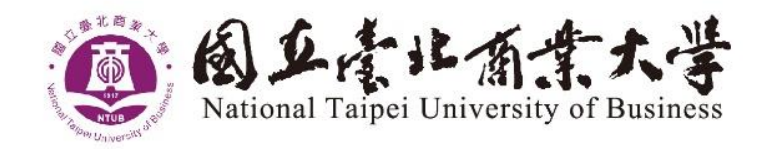

# 網路報名系統作業流程與注意事項

報名前,請詳閱簡章並注意報名期限。使用網路報名的考生建議使用 Google Chrome 瀏覽器操作, IE 瀏覽器有安全性限制,不建議使用。

登錄網址: <u>https://mbasignup.ntub.edu.tw</u>

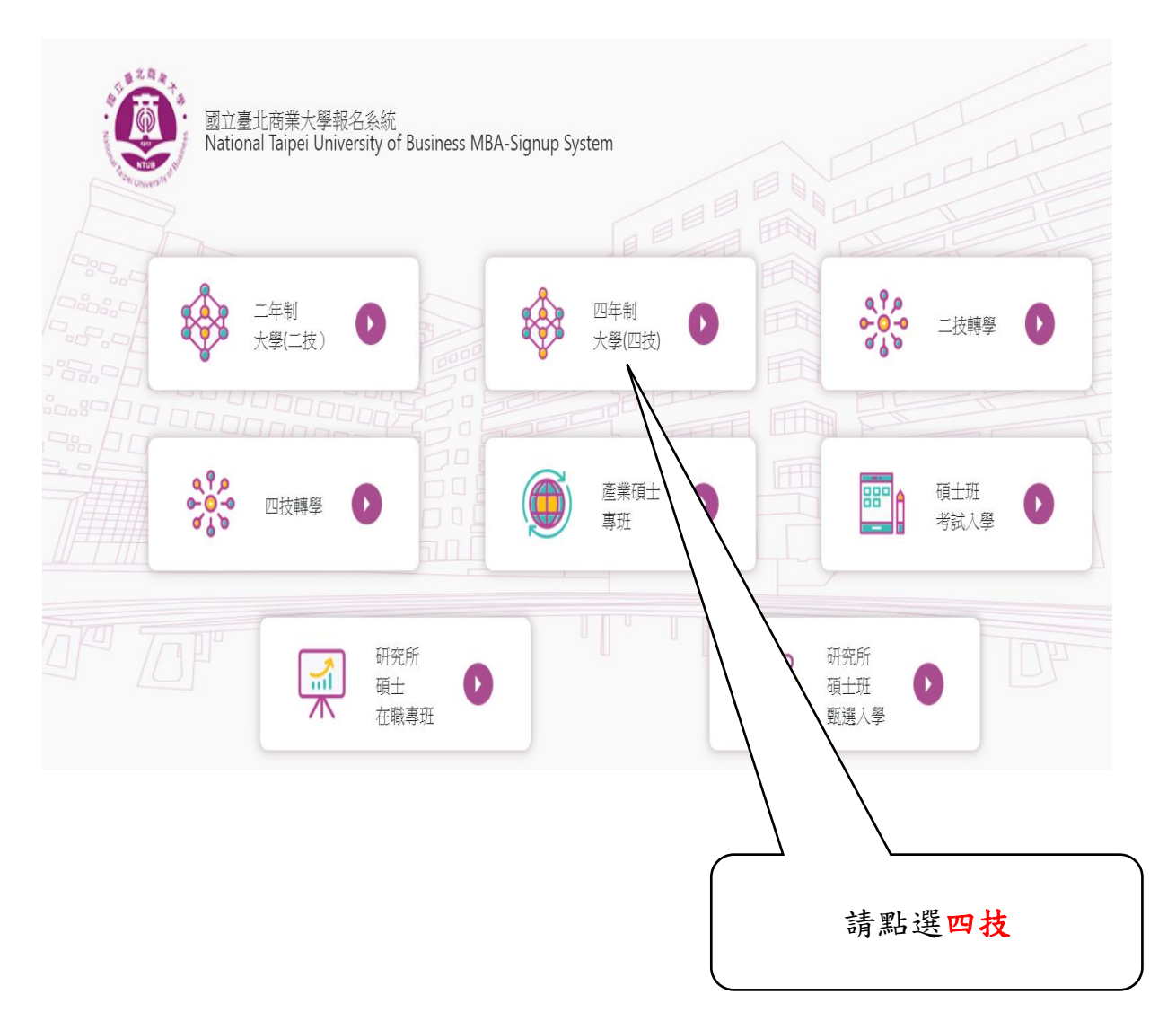

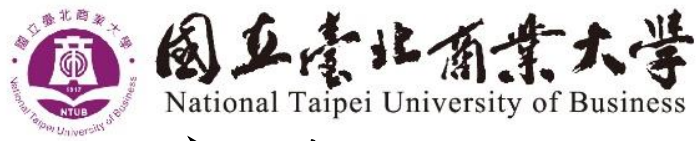

### ▶進入系統

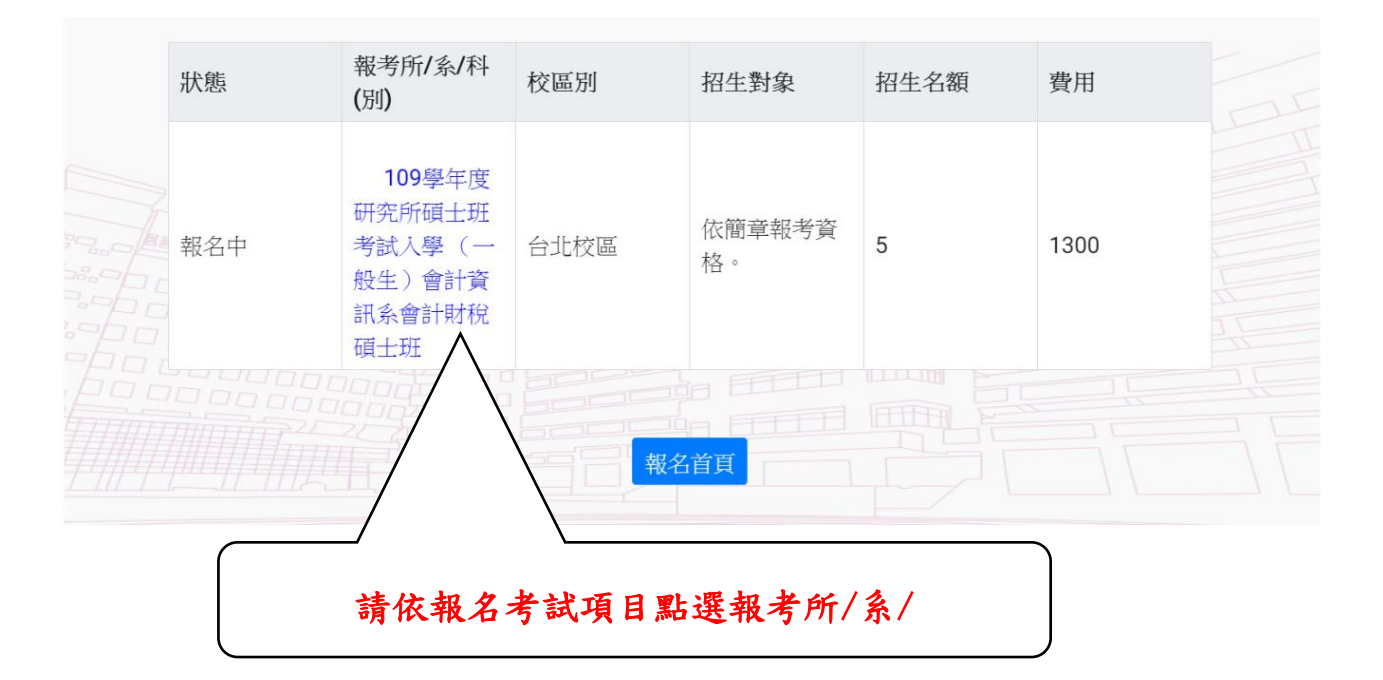

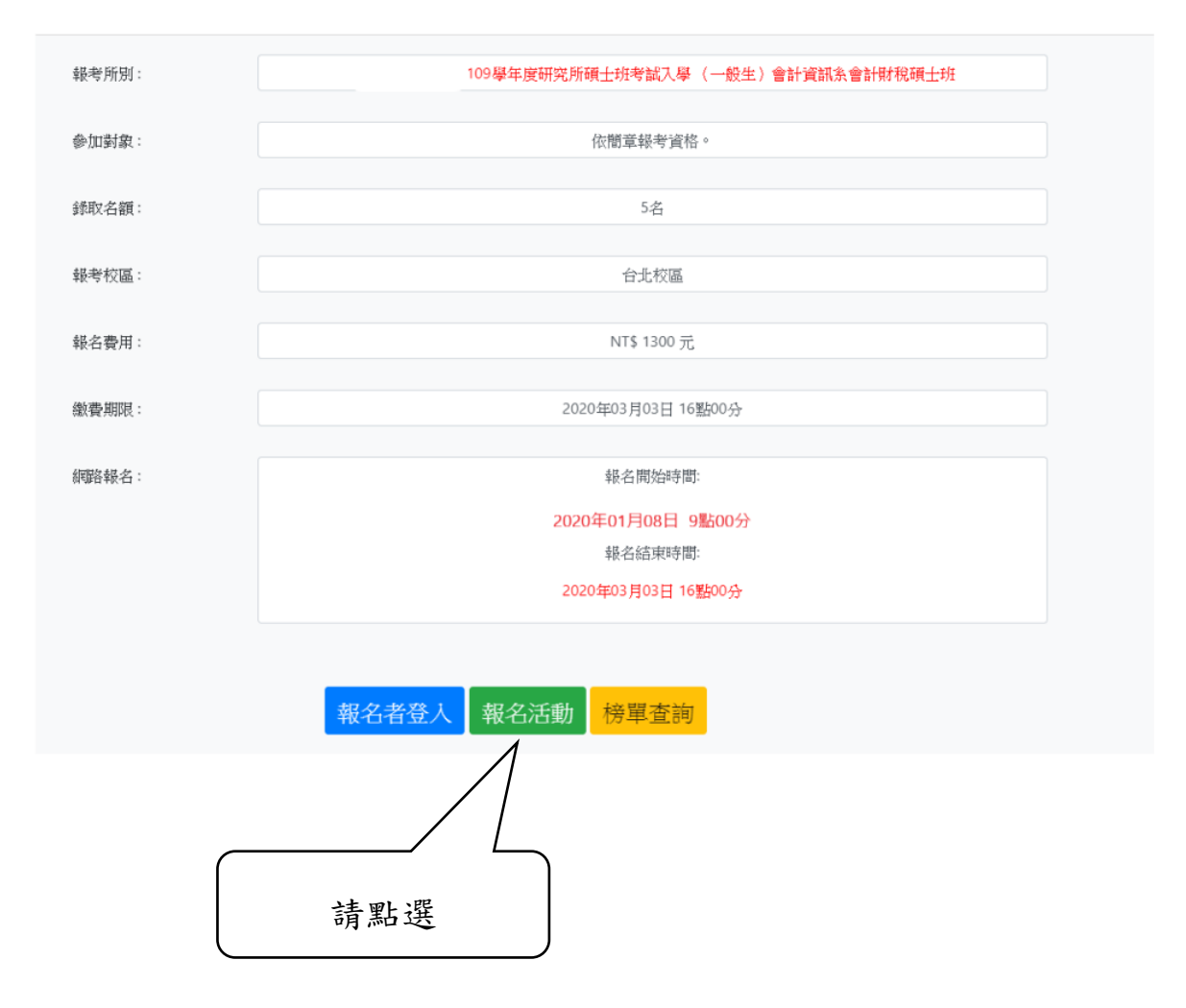

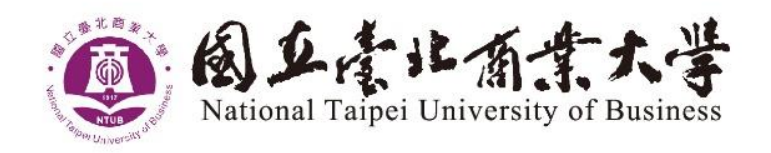

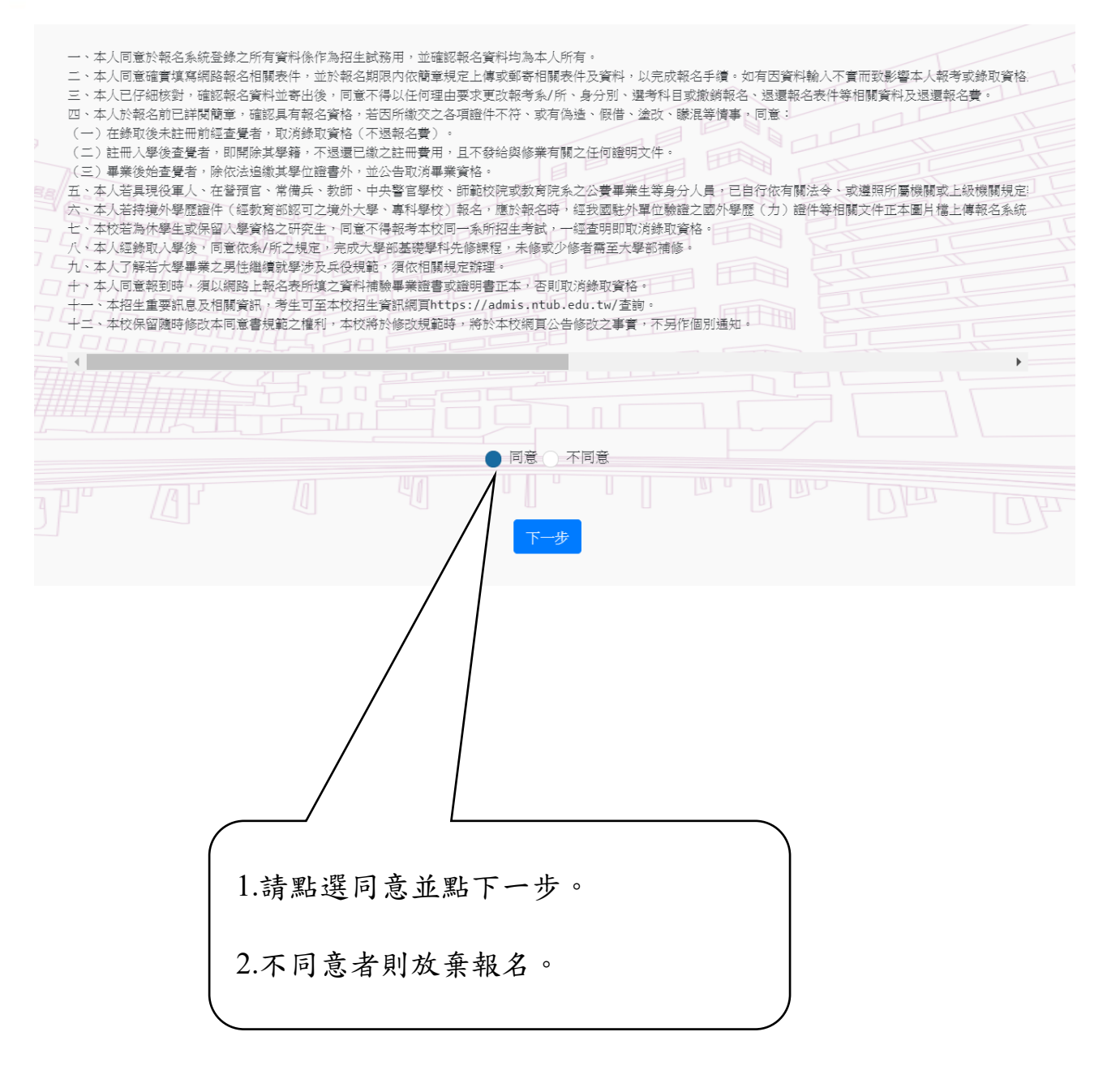

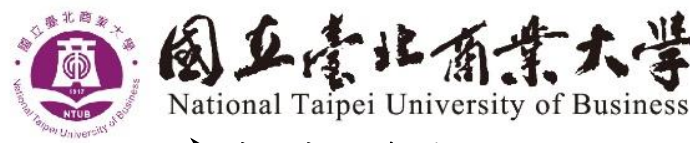

## ▶建立報名資料

目錄 / 活動資訊 【報名資料 - 】上傳書審資料 / 取消報名 / 列印 - / 審查就況 / 更改密碼 / 成議 - 報名者登出

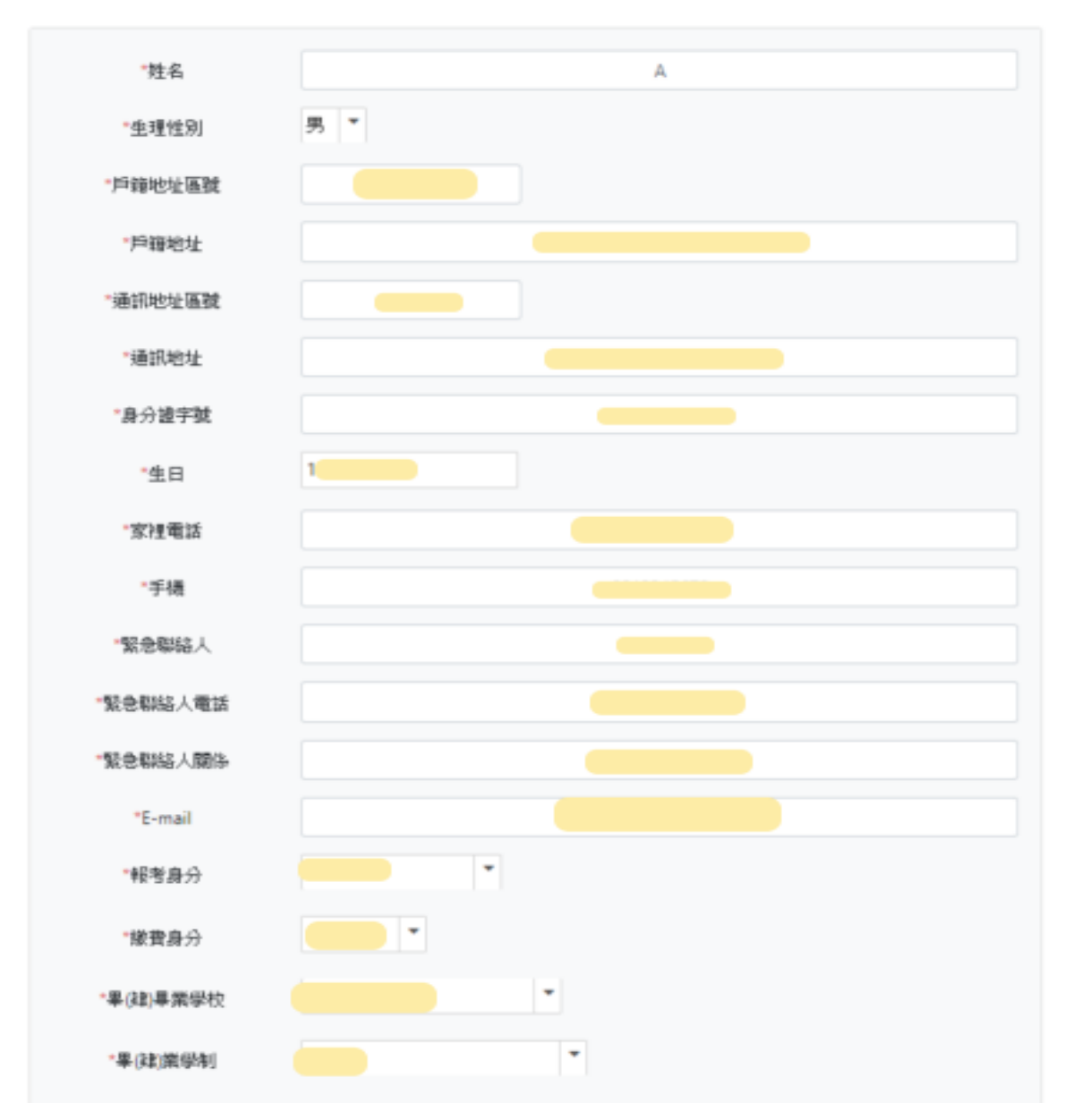

### 注意事項:

1.請依序填寫報名資料。

- 2.註記「\*」項目為必填。
- 3.郵遞區號、家裡電話、手機,請勿加符號,如:()、-,避免造成無法儲存。
- 4.請依項目上傳資料,檔案為圖片檔(以 JPG、PNG 格式為限,內容須 清晰可辨)。
- 5.報考系/所,考試項目若有筆試-選考科目,於報名時請選擇考科。
- 6.請點選預覽/確定報名,再次確認輸入資料是否正確

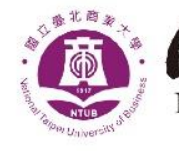

# 「丘索北有業大学

National Taipei University of Business

### ▶上傳報名資料

| 上傳報名資料一覽表(打V處為上傳文件) |               |     |     |     |
|---------------------|---------------|-----|-----|-----|
| 上傳資料                | 在校生<br>(含應居生) | 休學生 | 退學生 | 畢業生 |
| 2 吋彩色照片             | V             | V   | V   | V   |
| 身分證                 | V             | V   | V   | V   |
| 學生證                 | V             |     |     |     |
| 畢業證書                |               |     |     | ~   |
| 在學證明書               | V             |     |     |     |
| 繳費收據                | V             | V   | V   | V   |
| 休學證明書               |               | V   |     |     |
| 修業證明書               |               |     | V   |     |
| 在校歷年成績單             | V             | V   | V   | V   |

### 注意事項:

1.考生上傳報名資料檔案為圖片檔(以JPG、PNG格式為限,內容清晰可辨)。

 2.在校生(含應屆生)上傳學生證需有當學期註冊章或貼紙,若學生證無註冊註記, 請併同上傳在學證明書。

3.上傳繳費收據請蓋繳費章戳或繳費單據上傳,若為低收入戶請上傳效期內低收入 戶證明。

4.考生上傳在校歷年成績單 (蓋有學校章戳) 正本圖片檔。

5.若考生符合簡章其他相關規定者,請依簡章規定上傳文件。

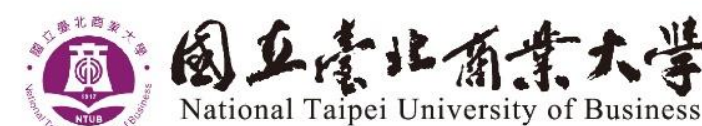

▶上傳書審資料

◎ 若無上傳書審資料,請點列印後,選繳費單列印

請依簡章規定,上傳書審項目繳交資料,若規定郵寄或親送則無需
上傳。

2.請依所報名之系(組)要求備審資料,分項製作成 PDF 格式檔案並逐一上傳,單一項目之檔案以 50MB 為原則。且各項檔案不得壓縮,所有備審資料項目之檔案總和,以 200MB 為限,檔案內容務必清晰可辨。

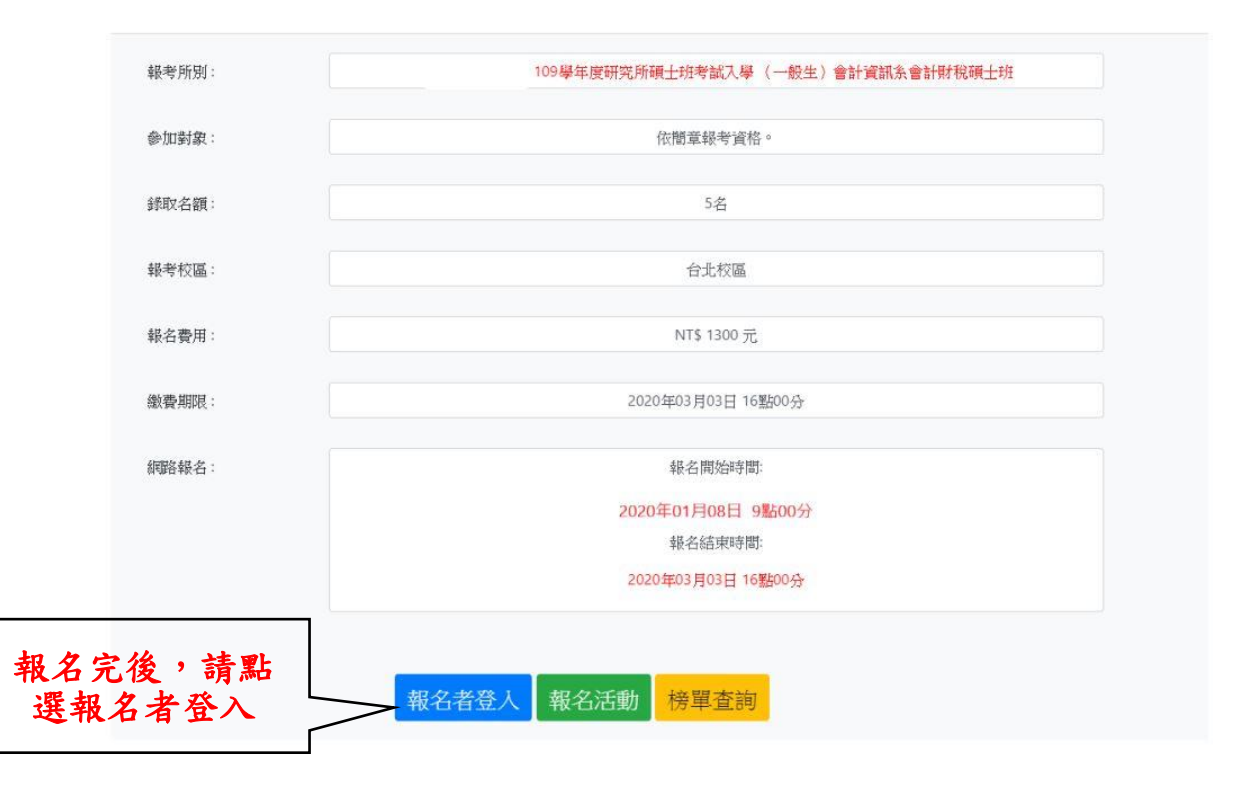

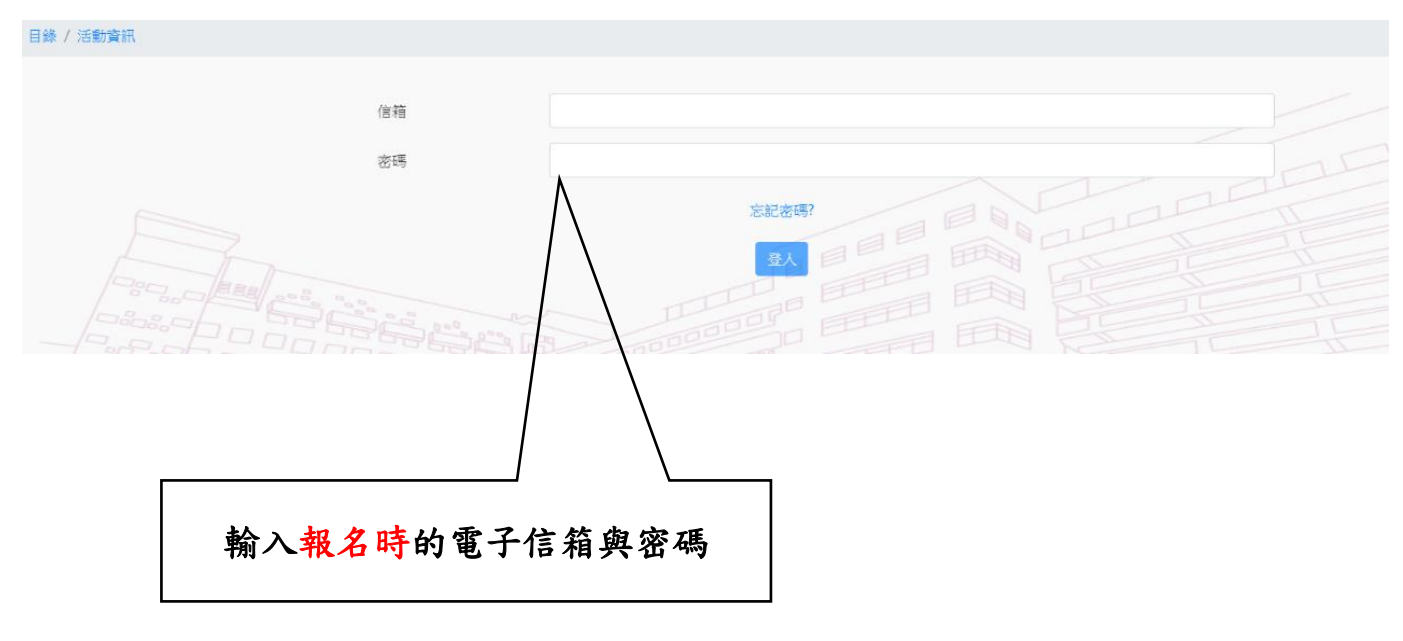

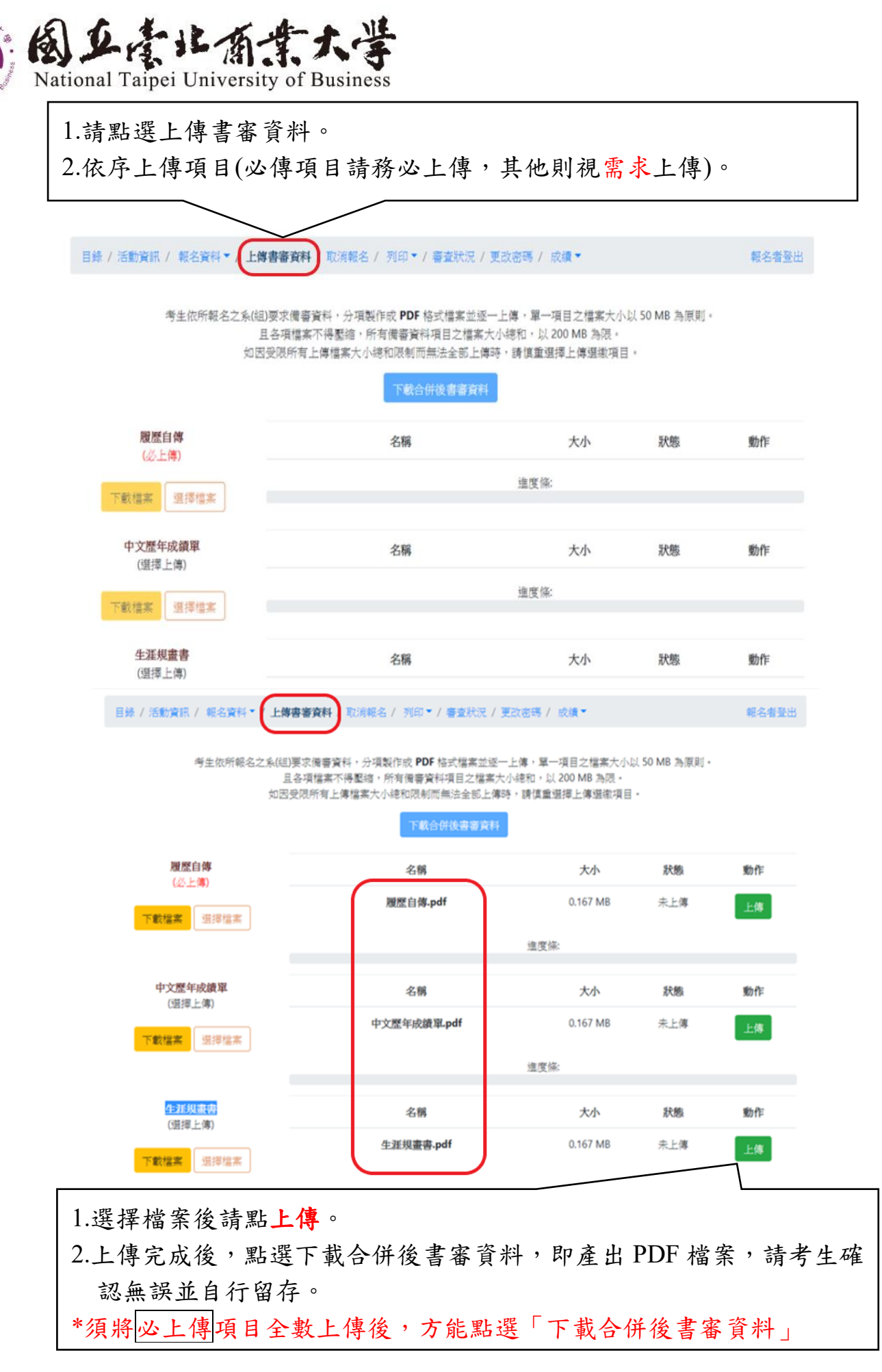

7

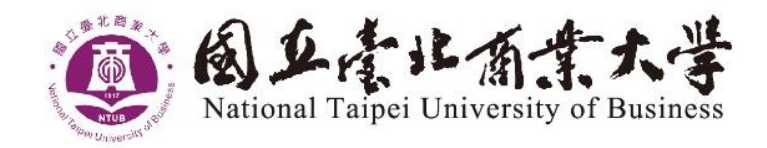

### ▶上傳書審資料注意事項:

- 1.考生須於簡章規定報名期間內,完成上傳作業。
- 2.考生請依所報名之系(所)別規定之備審資料,分項製作成 PDF 格式檔案並逐一上傳,單一項目之檔案以 50MB 為原則。
- 3.各項檔案不得壓縮,所有備審資料之檔案總和,以 200MB 為限,檔案內 容務必清晰可辨。
- 4.如因受限所有上傳檔案大小總和限制而無法全部上傳時,請慎重選擇上 傳選繳項目。
- 5.報名時間截止前,上傳之書審資料皆可重複上傳,亦即考生若欲修改資 料內容時,可將修改後之檔案重新上傳。若逾報名截止時間,報名系統 即關閉上傳書審資料功能。
- 6.請確實檢核各項欄位資料是否檢附齊全,經報名截止後一律不得以任何 理由要求修改或補上傳,請考生務必審慎檢視上傳之資料。

7.如報考多系(所)者,請個別報名並分別上傳書審資料。

※書審資料如由 PPT 製作後轉存為 PDF 檔,務請考生以 Adobe Reader 檢視 PDF 檔是否能正常顯示。

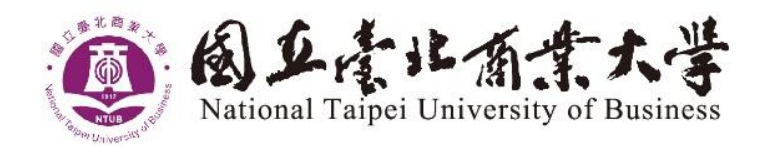

### ▶繳費單列印

〇點列印後,選列印繳費單,繳費後上傳繳費收據。

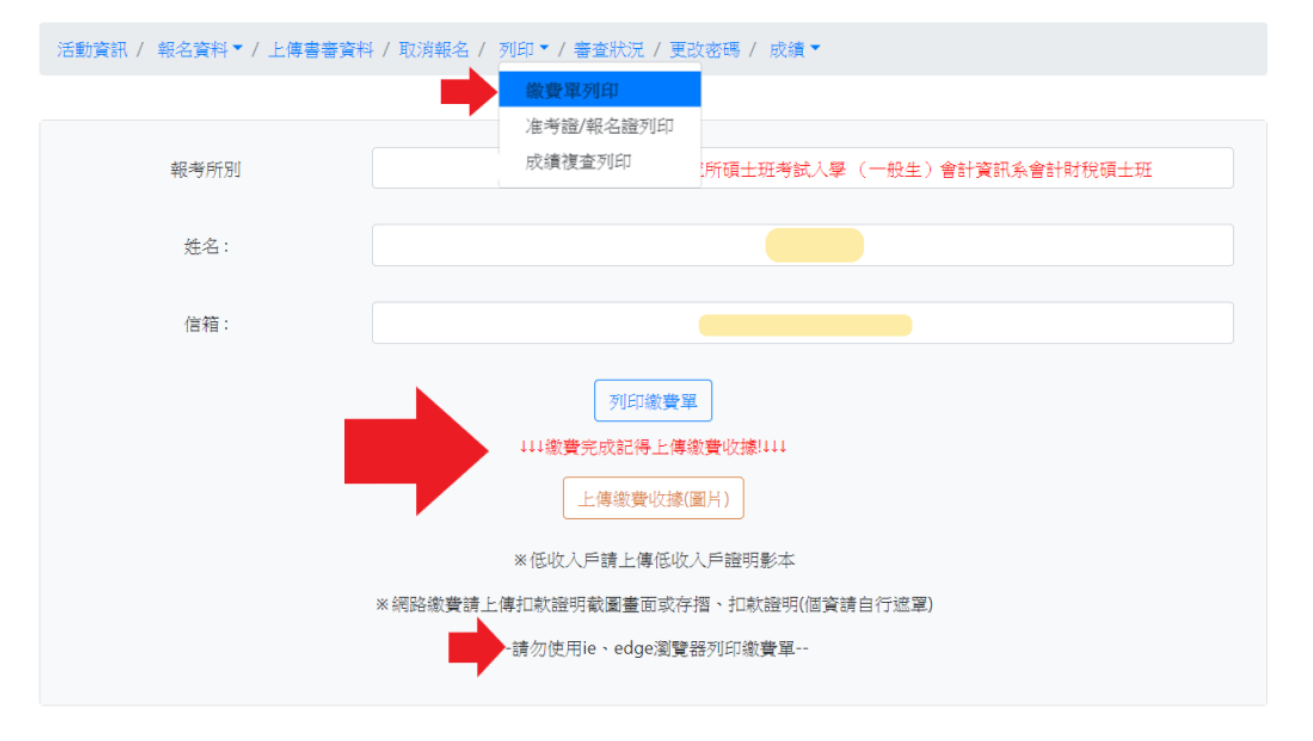

| 國立臺北商業大學       | 繳費收據 第一戰                   |                | 华华              |           |
|----------------|----------------------------|----------------|-----------------|-----------|
| 中華民國108年12月12日 |                            |                | ₩ ̄柳・敞秋へ収約柳     |           |
| 繳款人:           | 繳款帳號:7300500063063111      |                |                 |           |
| 報名系/所/組:       | 109學年度研究所碩士班               | 考試入學(一般生)會     | 會計資訊系會計財稅碩      |           |
| 士班             |                            |                |                 |           |
| 國立臺北商業大學碩士班考言  | 式入學招生-(NT\$1300)           |                |                 |           |
| 備註:            | 至2020年03月03日16點00 <u>分</u> | <del>ን</del> 止 |                 |           |
| 收款銀行及經辦人 :     | 主辦出納:劉碧芬                   | 主辦會計: 洪文平      | 機關長官:張瑞雄        |           |
|                |                            |                |                 | 蓋繳費       |
|                | 繳費收據                       |                | 章戳或繳費           | 單據並       |
| 中華民國108年12月12日 |                            |                | 製成圖片<br>(JPG、PN | 檔<br> G 格 |
| 繳款人:繳款帳號:73    | 300500063063111            |                | 式,內容須決<br>辨)上傳系 | 青晰可<br>統。 |
| 報名系/所/組:       | 109學年度研究所碩士班等              | 考試入學 (一般生)會    |                 |           |
| 訊系會計財稅碩士班<br>  |                            |                | 繳費              |           |
| 國立臺北商業大學碩士班考請  | 式入學招生-(NT\$[1300])         |                | 戳章              |           |
|                | 主辦出納:劉碧芬                   | 主辦會計:洪文平       | 機關長官: 張瑞雄       | C.)       |

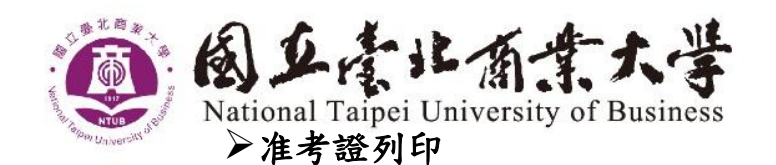

◎點列印後,選准考證列印,產生准考證。

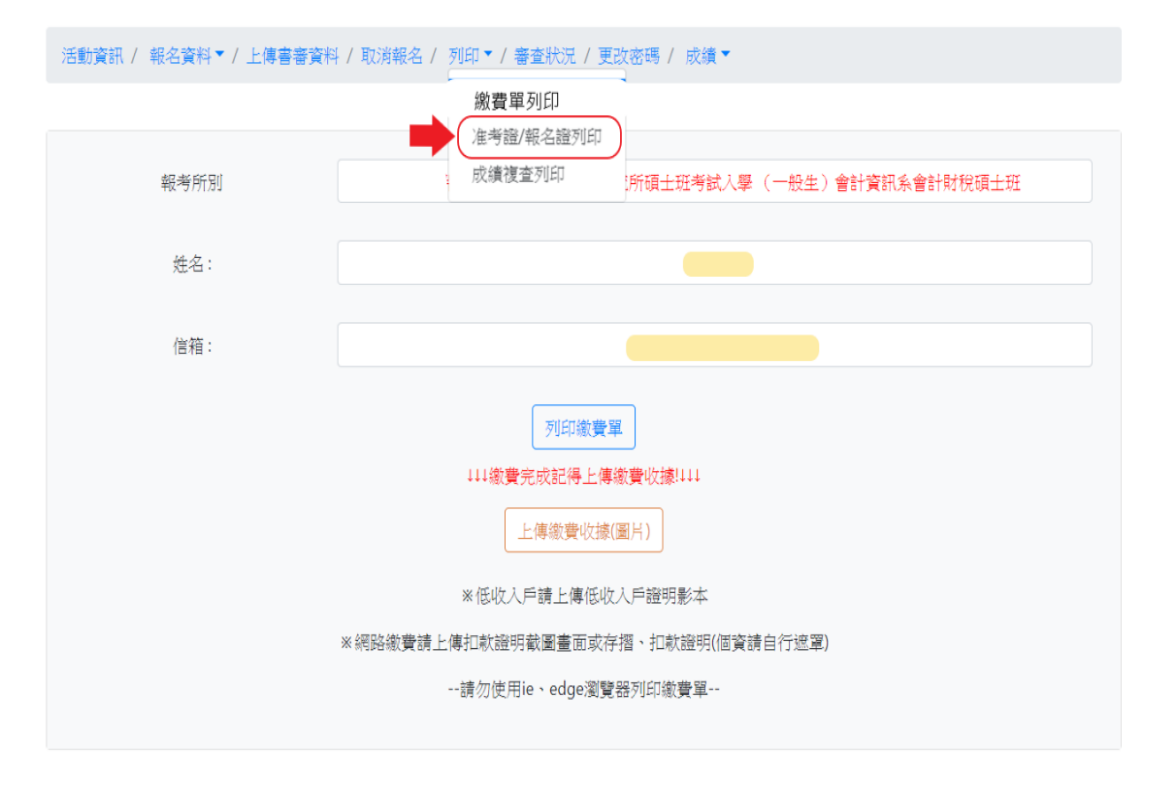

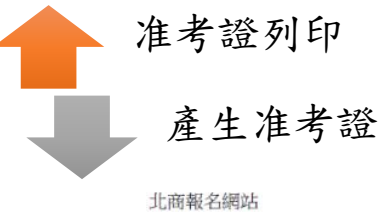

2018/11/1

|                                | 國立臺北商業大學<br>考試名稱 | 考試地點          | 國立臺北商業大學<br>台北市中正區濟南路一段321號 |
|--------------------------------|------------------|---------------|-----------------------------|
| 准<br>考<br>證<br>請自行黏貼<br>兩吋脫帽近照 |                  | 考試時間<br>准考證號碼 |                             |
|                                | 請自行黏貼<br>兩吋脫帽近照  | 考生姓名          |                             |
|                                |                  | 報考學系:         | 考試時間與科目:                    |
|                                |                  |               |                             |

※考生應試時,應詳讀試場規則及違規處理辦法,並攜帶本准考證及身分證件備查。

※本表請自行貼妥相片。

試場規則及違規處理辦法:

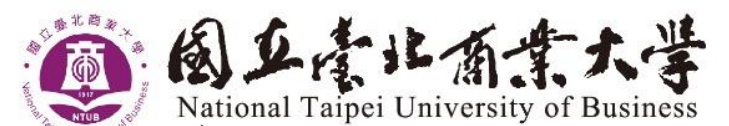

▶成績複查列印

▶成績複查請於規定期間,有成績複查需求者,方須繳費申請成績

複查

〇點列印後,選成績複查列印,產生繳費單。

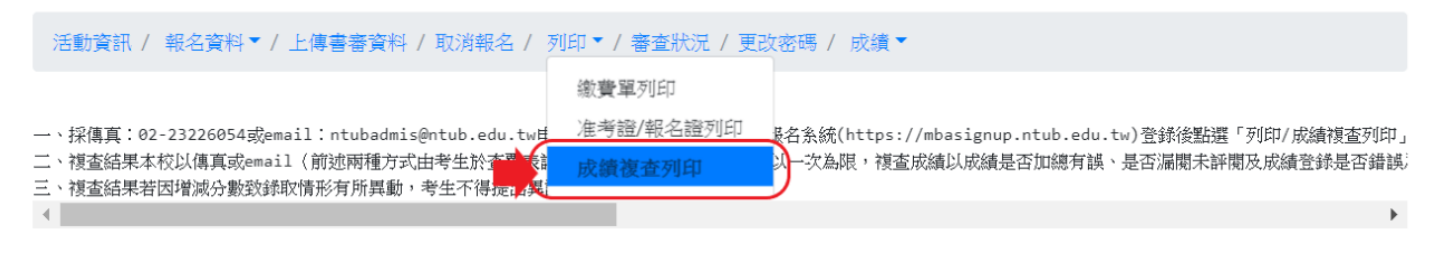

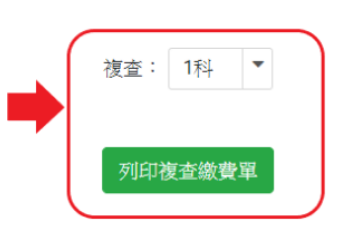

#### ▶審查狀況

◎報名期間,請查詢審查狀況,瞭解報名進度。

```
活動資訊 / 報名資料▼ / 上傳書審資料 / 取消報名 / 列印▼ / 審査狀況 /
```

**狀況 / 更**改密碼 / 成績 ▼

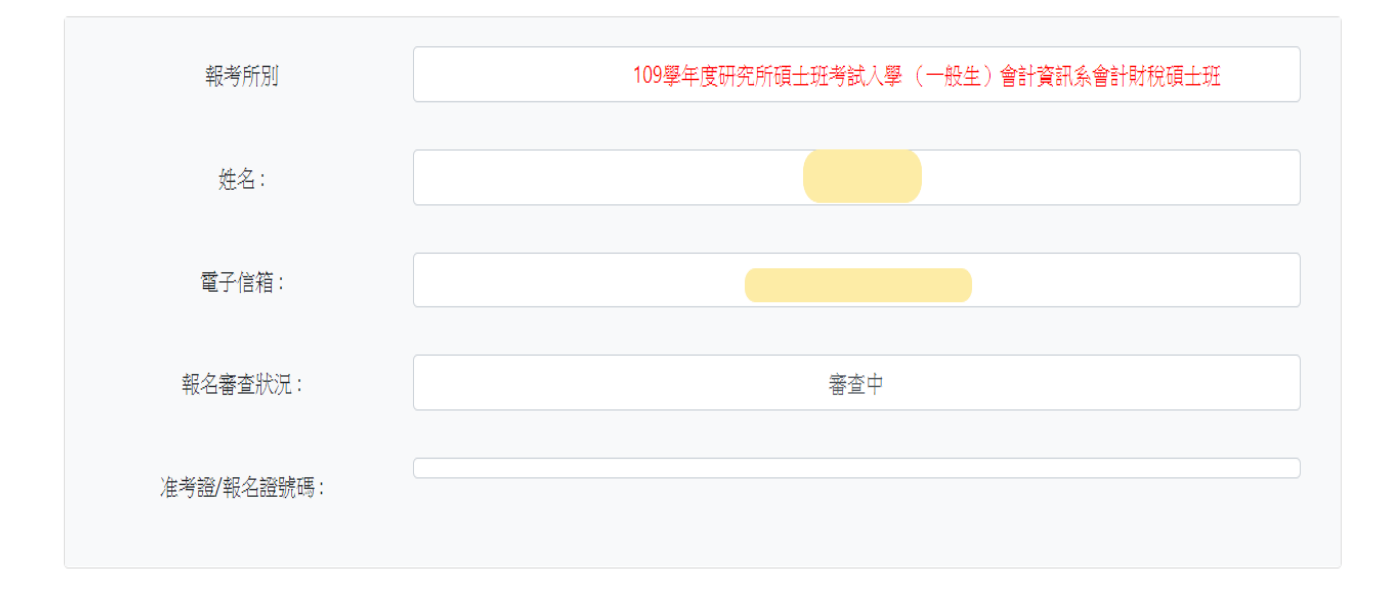

若使用系統有相關問題,請於報名期限內與本校教務處聯絡。連絡電話: (02)3322-2777分機 6048~6050、6053 聯絡後,請將相關問題畫面, 傳送截圖至本校 ntubadmis@ntub.edu.tw,請註明報名考試項目及聯絡方 式,以利加速處理,謝謝。